# 学生网上缴费电脑端操作指南

#### 电脑端缴费操作说明

首先:访问学校官网

网址: <u>http://www.acvtc.edu.cn/</u>

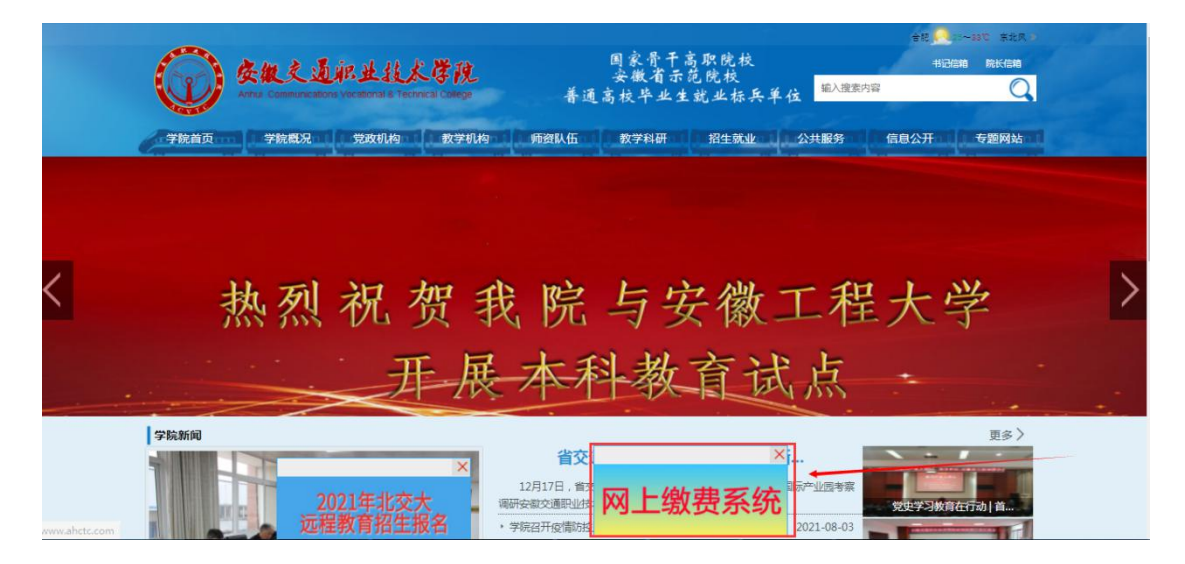

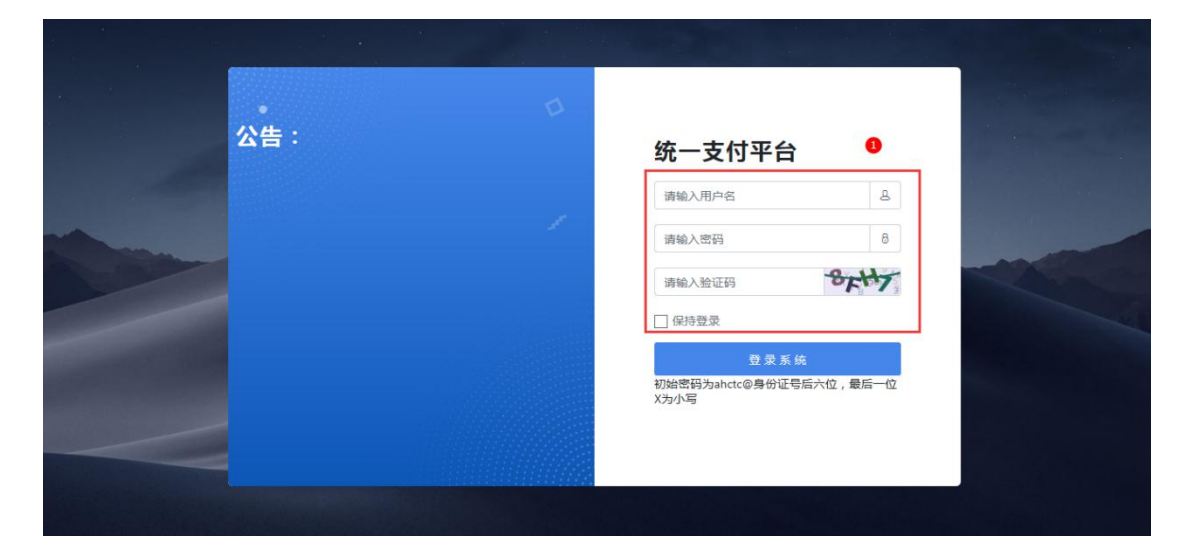

2. 点击页面内移动的网上缴费系统,进入以下页面

### 一. 登录

登录用户名为本人身份证号码

密码为 acvtc@身份证后六位(如果身份证号码最后一位为字母, 统一为小写)

#### 二. 学生缴费

(一) 交费信息查询

| 统一支付平台   | ⊡ C 学           | 生繳费 系统       | 管理            |         |      |      |                   |      |       |
|----------|-----------------|--------------|---------------|---------|------|------|-------------------|------|-------|
| Q 交费信息查询 | <b>《</b> 交费信息到  | 111 × 学费     | 激费 ×          |         |      |      |                   |      |       |
| ▶ 学费缴费   | 缴费信             | 息查询          |               | 收费年度    | 全部   | ųs   | <b>7费项目:</b> 项目名称 | 2    | 查询    |
|          | 学号              | 姓名           | 收费年度          | 收费项目    | 应交金额 | 退费金额 | 减免金额              | 实缴金额 | 支付状态  |
|          | 200882380       | 元德建          | 20102         | 学费      | 3900 | 0    | 0                 | 0    | 未完成交易 |
|          | 200882380       | 元德建          | 20102         | 住宿费     | 800  | 0    | 0                 | 0    | 未完成交易 |
|          | 200882380       | 元德建          | 20102         | 教材费     | 400  | 0    | 0                 | 0    | 未完成交易 |
|          | 200882380       | 元德建          | 20092         | 学费      | 3900 | 0    | 0                 | 1600 | 未完成交易 |
|          | 200882380       | 元德建          | 20092         | 住宿费     | 800  | 0    | 0                 | 800  | 交易完成  |
|          | 200882380       | 元德建          | 20092         | 教材费     | 400  | 0    | 0                 | 400  | 交易完成  |
|          | 200882380       | 元德建          | 20082         | 学费      | 3900 | 0    | 0                 | 3900 | 交易完成  |
|          | 200882380       | 元德建          | 20082         | 住宿费     | 800  | 0    | 0                 | 800  | 交易完成  |
|          | 200882380       | 元德建          | 20082         | 教材费     | 420  | 0    | 0                 | 420  | 交易完成  |
|          | 200882380       | 元德建          | 20082         | 代收代支    | 510  | 0    | 0                 | 510  | 交易完成  |
|          | Showing 1 to 10 | of 10 rows 1 | 0 • • rows pe | er page |      |      |                   |      |       |

在上图中显示的是本人缴费情况一览表

(二) 学费缴费

点击"学生缴费"按钮,如下图

| 交费信息查询 | 1    |        |        | 2    |      | 3      |      | 4                              |  |
|--------|------|--------|--------|------|------|--------|------|--------------------------------|--|
| *费缴费   | 选择缴费 | 项目     | 选择支付银行 |      |      | 选择支付方式 |      | 核实个人信息<br>1<br>2<br>上一歩<br>下一歩 |  |
|        |      | 收费年度   | 收费类型   | 应缴金额 | 退费金额 | 减免金额   | 实缴金额 | 欠费金额                           |  |
|        |      | 202001 | 学费     | 0.00 | 0.00 | 0.00   | 0.00 | 1650                           |  |
|        |      | 2021   | 学费     | 0.00 | 0.00 | 0.00   | 0.00 | 3900                           |  |
|        |      | 2021   | 书本费    | 0.00 | 0.00 | 0.00   | 0.00 | 150                            |  |
|        |      | 2021   | 住宿费    | 0.00 | 0.00 | 0.00   | 0.00 | 800                            |  |

上图中,点击"上一步","下一步",完成相关缴费

 第一步选中需要交费的项目后(同一年度可多选)点击下一步, 进入如下页面

| 统一支付平台   | · · · · · · · · · · · · · · · · · · · |        |        | × 🖷 🌔  |
|----------|---------------------------------------|--------|--------|--------|
| Q、交费信息查询 | 1                                     | 2      | 3      | 4      |
| ▶ 字费缴费   | 选择缴费项目                                | 选择支付银行 | 选择支付方式 | 核实个人信息 |
|          |                                       |        |        | 上一步    |
|          | Comma Construction Bank               |        |        |        |
|          |                                       |        |        |        |
|          |                                       |        |        |        |
|          |                                       |        |        |        |
|          |                                       |        |        |        |
|          |                                       |        |        |        |
|          |                                       |        |        |        |
|          |                                       |        |        |        |
|          |                                       |        |        |        |

2. 选择支付银行进行缴费 点击下一步

| 统一支付平台   | · · · · · · · · · · · · · · · · · · · |        |        | × 📒 😑       |
|----------|---------------------------------------|--------|--------|-------------|
| Q 交费信息查询 | 1                                     | 2      | 3      | 4           |
| 倉 学费缴费   | 选择缴费项目                                | 选择支付银行 | 选择支付方式 | 核实个人信息      |
|          | Construction line                     |        |        | <b>8</b> -1 |

3. 选择支付方式 , 进行缴费 点击下一步

| 统一支付平台   | 至 C 学生微费 系统管理 |       |                    |       |        | x 😐 🌔  |
|----------|---------------|-------|--------------------|-------|--------|--------|
| Q 交费信息查询 | 0             |       | 2                  |       | 3      |        |
| 倉 学费缴费   | 选择缴费项目        |       | 选择支付银行             |       | 选择支付方式 | 核实个人信息 |
|          |               |       |                    |       |        |        |
|          |               | 姓 名:  | CESHI              | 学号:   | 001    |        |
|          |               | 支付方式: | 建行                 | 支付渠道: | 建行政融平台 |        |
|          |               | 身份证号: | 340827199509120121 | 支付金额: | 0.01   |        |
|          |               |       |                    |       |        |        |
|          |               |       |                    | 支付    |        |        |
|          |               |       | -                  |       |        |        |
|          |               |       |                    |       |        |        |
|          |               |       |                    |       |        |        |
|          |               |       |                    |       |        |        |
|          |               |       |                    |       |        |        |

4. 核对个人信息 点击支付 弹出以下窗口

|           |    | . /=== |
|-----------|----|--------|
| 信息        |    | ×      |
| 请核实好个人信息! |    |        |
|           | 支付 | 取消     |

5. 点击支付 进入支付页面(如下)

|            |                  |                       |     |          | 10       | 000.00 |        |            |
|------------|------------------|-----------------------|-----|----------|----------|--------|--------|------------|
|            |                  |                       | -   |          | 10       | 000.00 | 1-181  | 07700 V    |
|            | 医科大学和限密会         | the set of the set of | 空和区 | 四大学 態度全部 | 10000.00 |        |        |            |
| 支付现水号: 1   | 0500008220       | 2108057.              | 01  | 我想要说:    |          | 經濟學位:  | 總理主部:  | 1000.00    |
| 支付端水母: 1   | 05000082201      | 108057211             | 2   | 照例 45元:  |          | 枢病学位:  | 田田之村:  | 320.00     |
| 支付锦水号: 1   | 050000822019     | 08057219              |     | 做供專項:    |          | 据典学位:  | 個務主領:  | 110.00     |
| 支付流水母: 1   | 0500008220199    | 80572199.             |     |          |          |        |        |            |
| 发行57年间,103 | 0008229/09220210 | 18057219954           |     |          |          |        | 合计: 半1 | 1430.00    |
| 扫码支付       | 编行卡支付            |                       |     |          |          |        | 支付制计   | 8j00.28.15 |
|            |                  |                       |     |          |          |        |        |            |
|            |                  |                       |     |          |          | ~ ~    |        |            |

6. 扫描二维码(支持银联、支付宝、微信)支付即可

| 统一支付平台   | · · · · · · · · · · · · · · · · · · · |                        |                | x 🍺 🌍  |
|----------|---------------------------------------|------------------------|----------------|--------|
| Q、交费信息查询 | 0                                     | 2                      | 3              |        |
| ▶ 学费缴费   | 选择缴费项目                                | 选择支付银行                 | 选择支付方式         | 核实个人信息 |
|          |                                       |                        |                |        |
|          |                                       | 姓名: CESHI 学号:          | 001            |        |
|          |                                       | 支付方式: 支付渠道:            | 7世/            |        |
|          |                                       | 身份证号:                  | ×              |        |
|          |                                       | 🧿 请在银行后台完成激费后,前往倒费信息查证 | 可查看交易记录!       |        |
|          |                                       |                        | <b>施定   取消</b> |        |
|          |                                       |                        |                |        |
|          |                                       |                        |                |        |
|          |                                       |                        |                |        |
|          |                                       |                        |                |        |
|          |                                       |                        |                |        |
|          | 1                                     |                        |                |        |

7. 接到银行回执单后,显示已完成缴费,即可在 <u>缴费信息查询</u> 页面查看信息

| 统一支付平台      | ≡C      | 学生缴费 系统管   | 理        |                     |       |                    |                      | ж 🖷 🕘 - |
|-------------|---------|------------|----------|---------------------|-------|--------------------|----------------------|---------|
| Q、缴费信息查询    | 《 徽婁信息  | 通问 × 缴款识别  | 间码查询 ×   |                     |       |                    |                      | *       |
| ☞ 学费缴费      | 繳款一周后可以 | 以复制缴款识别码前往 | 往统一支付平台查 | 询下载                 |       | 收费年度: 收费年度         | Q查询                  |         |
|             | 姓名      | 学号         | 收费年度     | 交易日期                | 收费项目  | 订单编号               | 缴款识别码                | 操作      |
| (2) 缴款识别码查询 | CESHI   | 001        | 20172    |                     | 住宿费   | 201809260000000006 |                      | 电子票据    |
|             | CESHI   | 001        | 20062    | 2021-08-02 18:44:15 | 学费    | 2021080200000006   | 3400002100028831395X | 电子票据    |
|             | CESHI   | 001        | 20062    | 2021-08-02 18:44:15 | 教材费   | 2021080200000006   | 34000021000288313990 | 电子票据    |
|             | CESHI   | 001        | 20062    | 2021-08-03 08:34:22 | 住宿费   | 20210803000000001  | 34000021000288767362 | 电子票据    |
|             | CESHI   | 001        | 20062    | 2021-08-03 08:34:22 | 医保    | 20210803000000001  | 34000021000288767415 | 电子票据    |
|             | CESHI   | 001        | 20062    | 2021-08-03 19:46:51 | 军训服装费 | 2021080300000002   | 34000021000288767443 | 电子票据    |
|             | CESHI   | 001        | 20062    | 2021-08-03 19:46:51 | 体检费   | 2021080300000002   | 34000021000288767469 | 电子票据    |
|             |         |            |          |                     |       |                    |                      |         |
|             | 到 1     | 页 GO 共7条   | 0页 30条/页 | •                   |       |                    |                      |         |

8、电子发票获取(交换费后1周后可自行查询)

在上图中点击"缴款识别码查询"可自行下载可打印相缴费相关票据,电子票在交完费后1周后产生,如查询不到,请耐心等待时间。

## 三.修改密码

| NUR : W T !! MARKA ( H32.13 | хастан 🚺 жүнэх 💟 тага 🥁 ната та 💥 ласнас 🗌 сул нум 🐺 лас х |              |
|-----------------------------|------------------------------------------------------------|--------------|
| 统一支付平台                      | 三 C 学生微到 系统管理                                              |              |
|                             | 《 交费信息查询 × 修改密码 ×                                          |              |
| 修政密码                        | ☆ 密码修改                                                     |              |
|                             |                                                            |              |
|                             | 原表研                                                        | * 请输入原登录密码 0 |
|                             | 新慶福                                                        | * 请输入新密码     |
|                             | 确认新密码                                                      | * 请输入确认新密码   |
|                             |                                                            | ✔ 補认修改       |
|                             |                                                            |              |

在上图中点击"系统管理"—"修改密码"进行密码修改,如下

图

| 统一支付平台 | 三 C 学生缴费 系统管理 |                 | х 💌 🙆- |
|--------|---------------|-----------------|--------|
|        | ☆ 密码修改        |                 |        |
| 修改密码   |               |                 |        |
| 修改头像   |               |                 |        |
| 个人信息   |               | 原密码* 请输入原登录密码   |        |
|        |               | 新密码* 请输入新密码     |        |
|        |               | 确认新密码* 请输入确认新密码 |        |
|        |               | ✓ 确认修改          |        |
|        |               |                 |        |
|        |               |                 |        |
|        |               |                 |        |
|        |               |                 |        |
|        |               |                 |        |
|        |               |                 |        |
|        |               |                 |        |

1. 输入原密码和新密码点击确认修改即可 修改登录密码

2. 新密码需要 至少包含一个字母,并且8-16 位

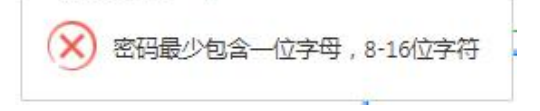